## アプリ・ポケペイ登録手順書(新規加入者用) 2024.4.1

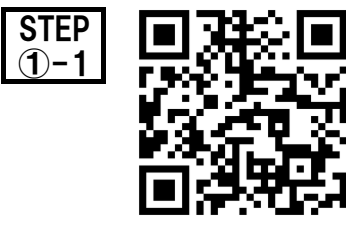

加入申込書と出資金を生協にお出しいただいた後、左のQRコードから 1. 生協名「京都府庁生協」 2. 出資金入金日「 」 3. 加入者氏名「 」 4. 加入者メールアドレス「」を送信してください。

| ICP<br>5 abject: | Senit Thursday, October 5, 2023 12:08 PM<br>Tei<br>Subject:【監察】大学生ほご加入に伴う組合員番号のお知らせと「アプリ室球」のお願い |                                                                                                    |  |
|------------------|-------------------------------------------------------------------------------------------------|----------------------------------------------------------------------------------------------------|--|
|                  | 加入 Web 学生001 古史                                                                                 |                                                                                                    |  |
|                  | 大学生福にご加入をいた                                                                                     | き、網にありがとうごさいます。                                                                                       |  |
|                  | この成あ手続きいただいの<br>確認をお親いいけんます。                                                                    | 内容についてご範疇いたします。お申込内容と特定がないか、ご                                                                         |  |
|                  | にのメールは、組合側目                                                                                     | 組行までの主協加入証明となりますので、保存をしてください。】                                                                        |  |
|                  | ご加入された大学生協                                                                                      | 千葉大学生活编問組合                                                                                            |  |
|                  | 開合新号                                                                                            | 391611113                                                                                             |  |
|                  | 生植和入                                                                                            | 10 🖸 20000 円                                                                                          |  |
|                  | 学生综合共讲                                                                                          | G1200 14610 14400 (F)                                                                                 |  |
|                  | 学生賠偿責任保約                                                                                        | 19日、1年間 8500 円                                                                                        |  |
|                  | <b>就学費用</b> 某种罪%*                                                                               | 19W 1 〇 14時 2600 円                                                                                    |  |
|                  | 学生生活110日                                                                                        | 9450 🛱                                                                                                |  |
|                  | 電子マネー                                                                                           | 40000円                                                                                                |  |
|                  | ξ <i>−μ</i> ,                                                                                   | 96000 FP                                                                                              |  |
|                  | 私3及金額合計                                                                                         | 190950円                                                                                               |  |
|                  | お支払方法                                                                                           | コンビニ決済                                                                                                |  |
|                  | FLRF-WARKONEDIDEN.A.E.C<br>に通わせた入こによ、ホメール4<br>https://kanyuoweb-lest.uni<br>Etec.A.Web 学生の15支の  | 電気の場合は、TEOPELISが予考時でも加速、A.VEJます。<br>2時の代容音等号から必要です。3<br>vocep.or.jp/201501/additional-check<br>総合具备号3 |  |
|                  | 総合員語は「大学主協い」                                                                                    | リンジョンに表示されます。                                                                                         |  |
|                  | 「大學生協アプバ公式)」に                                                                                   | 、つきましては、以下のWebページでご契約しております。                                                                          |  |
|                  | ごNU入着さまは「大学生協<br>アドレスをIDとして聖録させ                                                                 | アプバムがりの利用者として、このメールを防送りしているメール<br>ていただいております。                                                         |  |
|                  | 下記のページをご聞いたた                                                                                    | き、南方に沿ってパスワードの重要をしていただにおけで、すぐに                                                                        |  |
|                  | Canal and a                                                                                     |                                                                                                    |  |

約10日後(時期により多少ずれがあります) 大学生協からアプリ登録案内のメール (【重要】大学生協加入組合員番号のお知らせと 「アプリ登録」のお願い)が登録したメール アドレスに届きます。

(1)

大学生協アプリ案内サイトのリンクをタップ

🗢 タップ

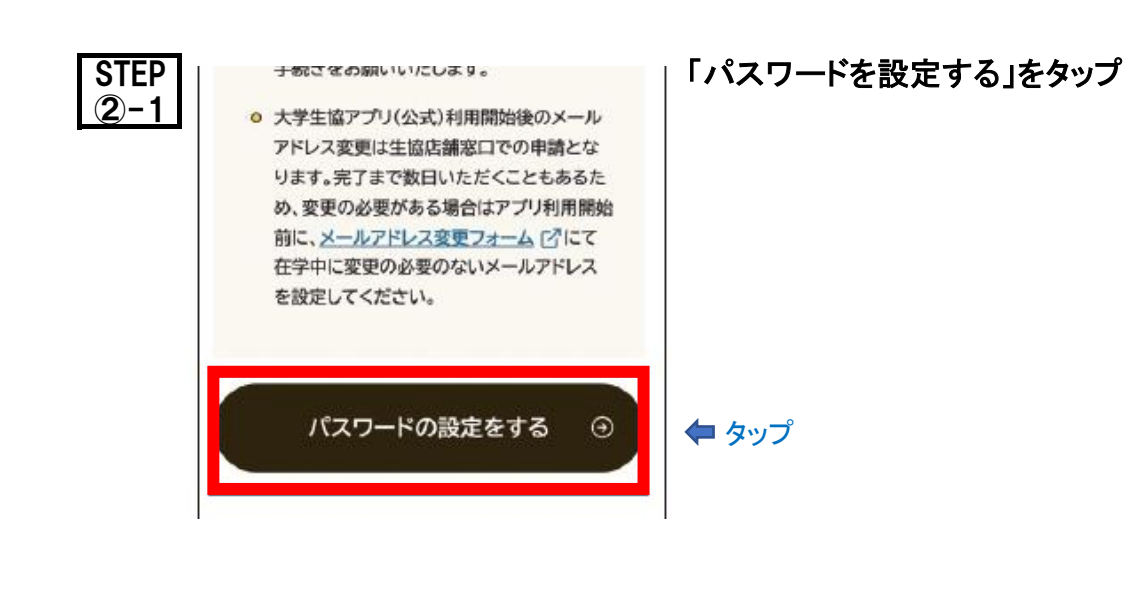

(2)

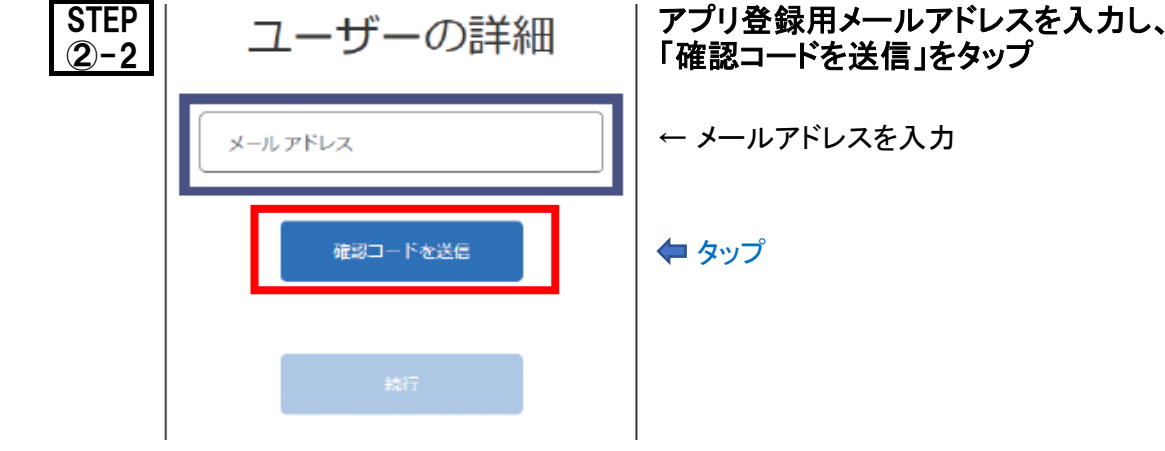

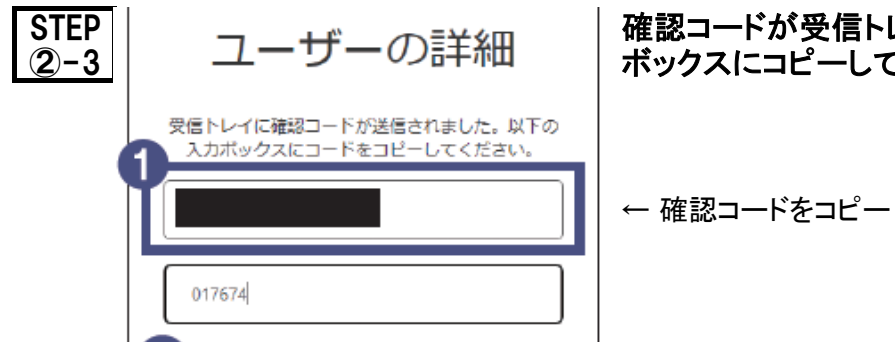

確認コードが受信トレイに送信されるので、入力 ボックスにコピーして、「コードの確認」をタップ

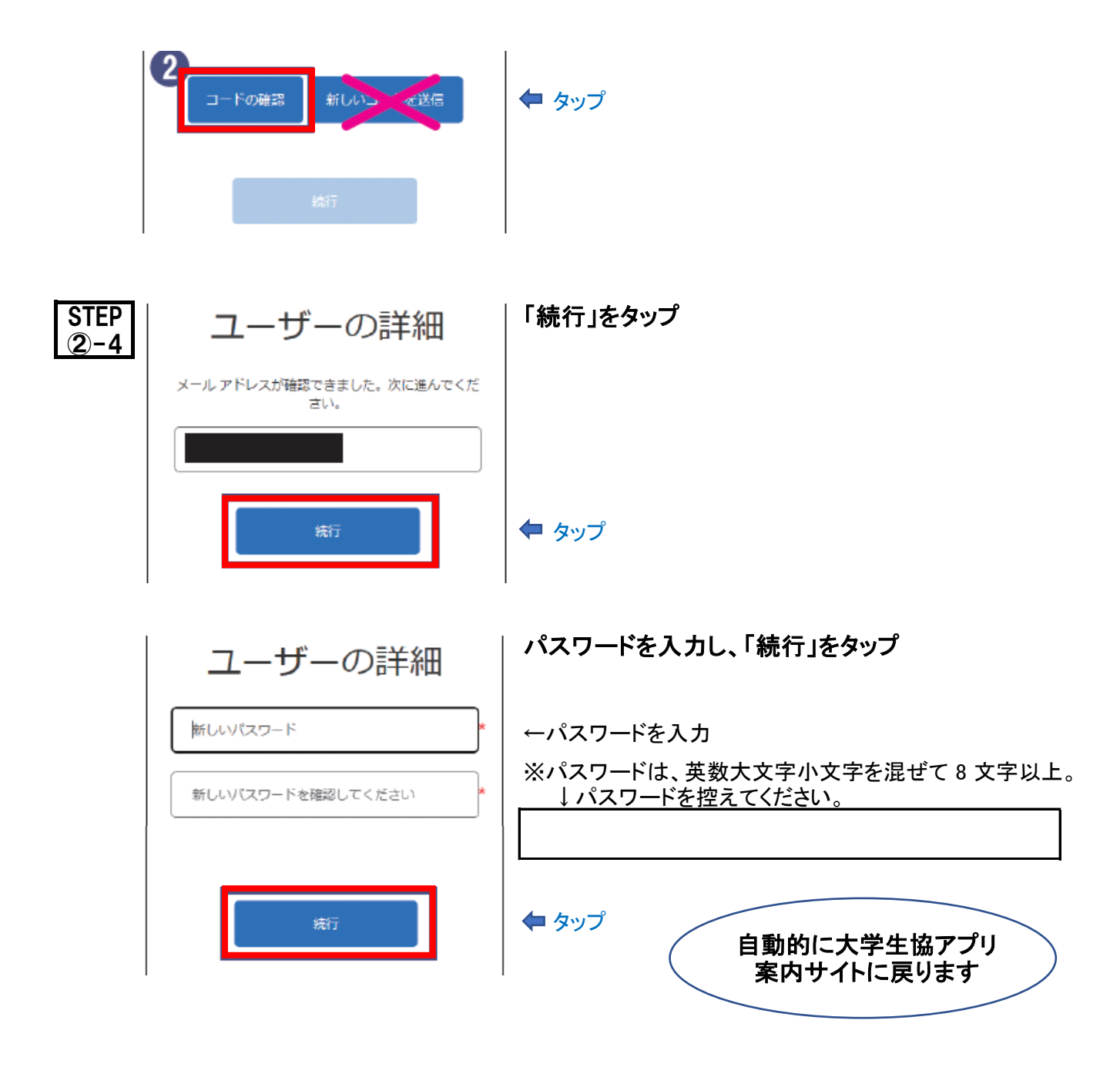

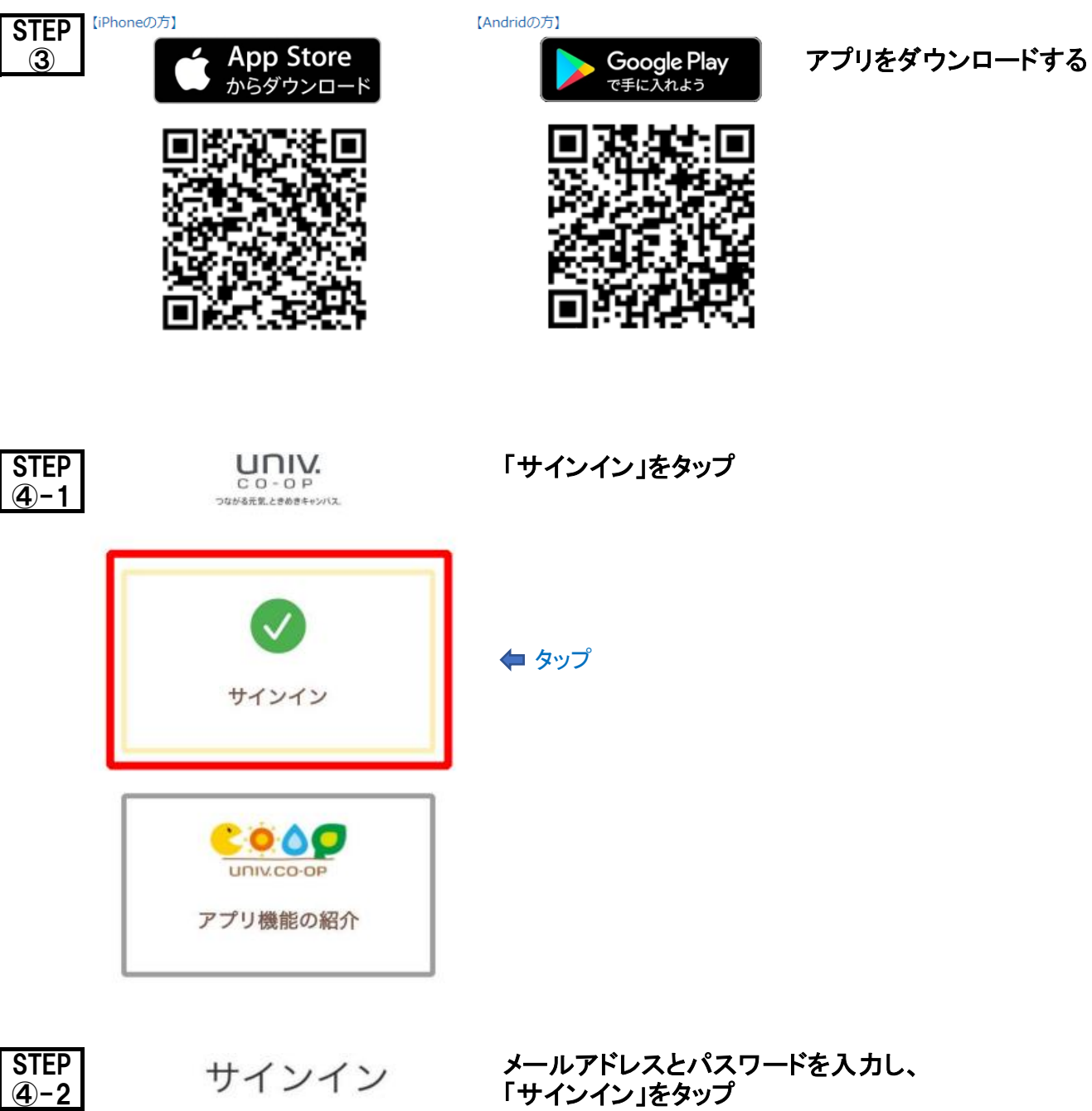

メールアドレスとパスワードを入力し、 「サインイン」をタップ

メールアドレス でサインインする

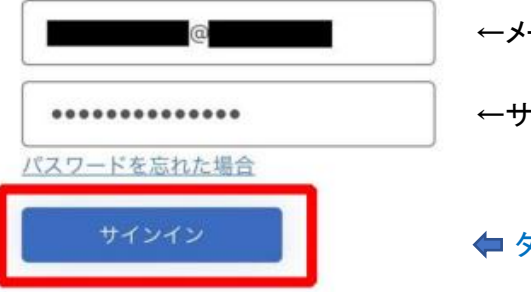

←メールアドレスを入力

←サインアップで控えたパスワードを入力

🗢 タップ

(3)

| STEP<br>④-3 | 多要素認証                                              | 国番号と電話番号を入力し、「コードの送信」<br>又は「電話する」をタップ                                                                             |
|-------------|----------------------------------------------------|----------------------------------------------------------------------------------------------------|
|             | 受けることを希望する番号を以下に入力してください。                          |                                                                                                    |
|             | Japan (+81)                                        | ←「日本 +81」を選択                                                                                                    |
|             | 電話番号                                               | ← 電話番号を入力                                                                                                    |
|             | コードの送信<br>電話する                                     | <ul> <li>◆ タップ(どちらか)</li> <li>*「コードの送信」は、入力した電話番号にSMSで<br/>コードが送信される</li> <li>*「電話する」の場合は電話(音声)でコードが届く</li> </ul> |
| STEP<br>④-4 | 多要素認証                                              | 送信されたコードを入力し、<br>「コードの確認」をタップ                                                                                     |
|             | います。認証には、SMS でコードを受け取る方法<br>と、電話による方法の 2 つが利用できます。 | * 先に入力した電話番号にSMSでコードが送信される                                                                                        |
|             | XXX-XX-79720<br>以下に確認コードを入力するか、新しいコードの送<br>信       | * 「電話する」の場合は電話(音声)でコードが届く                                                                                         |
|             |                                                    | ← 送信されたコードを入力                                                                                                    |
|             | コードの確認                                             | ◆ タップ                                                                                                    |
|             |                                                    | これでサインイン完了                                                                                                    |
| STEP<br>④-5 | つながる元気、ときめきキャンパス。                                  | 決済機能の利用で「はい」をタップ                                                                                                  |
|             | Suniv.                                             | * 「決済機能」(マネーチャージ)の利用で「はい」を選択<br>し、以下でポケペイ(マネーチャージ)の登録を行って<br>イださい                                                 |
|             | 決済機能を利用しますか?                                       | <ul> <li>ヽヽここい</li> <li>* ポケペイ登録がないと、スマホ支払やカード支払がで<br/>きません</li> <li>◆タップ</li> </ul>                              |
|             | いいえ                                                | *「いいえ」を選択すると組合員証機能画面となります<br>組合員証機能画面から改めて「決済機能」登録もで<br>きます                                                       |

(4)

ポケペイ(マネーチャージ)の登録を行います ポケヘイ Pokepay <u>録</u> pokepay 000 生活協同組合はポケペイを使って 作られています。 ログイン・新規登録 電話番号またはメールアドレスを入力後、確認コードを送信して下さい ←電話番号又はメールアドレスを入力 ※これがポケペイ登録のキーになります。 存 タップ 新規登録、ログインのどちらも上記から行うことができます。 <u>プライバシーポリシー</u>に同意した上でログインしてください。 認証コードを入力し、「ログイン」をタップ 2 Pokepay pokepay \* SMS又はメールで認証コードが届く 000 生活協同組合はポケペイを使って 作られています。 OOOO××××△△△△ 宛に 000をお送りしました。 ←認証コードを入力 存 タップ 戻る 新規登録、ログインのどちらも上記から行うことができます。 <u>プライバシーポリシー</u>に同意した上でログインしてください。

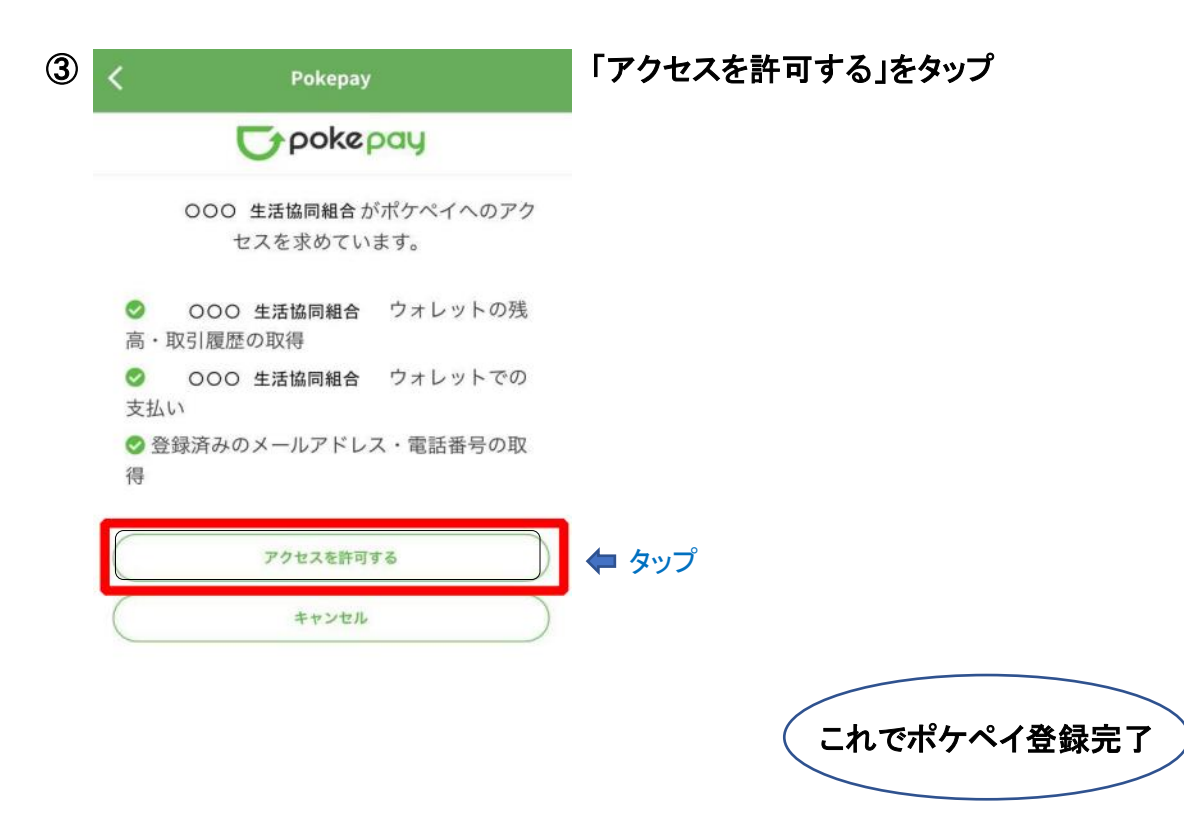

(5)

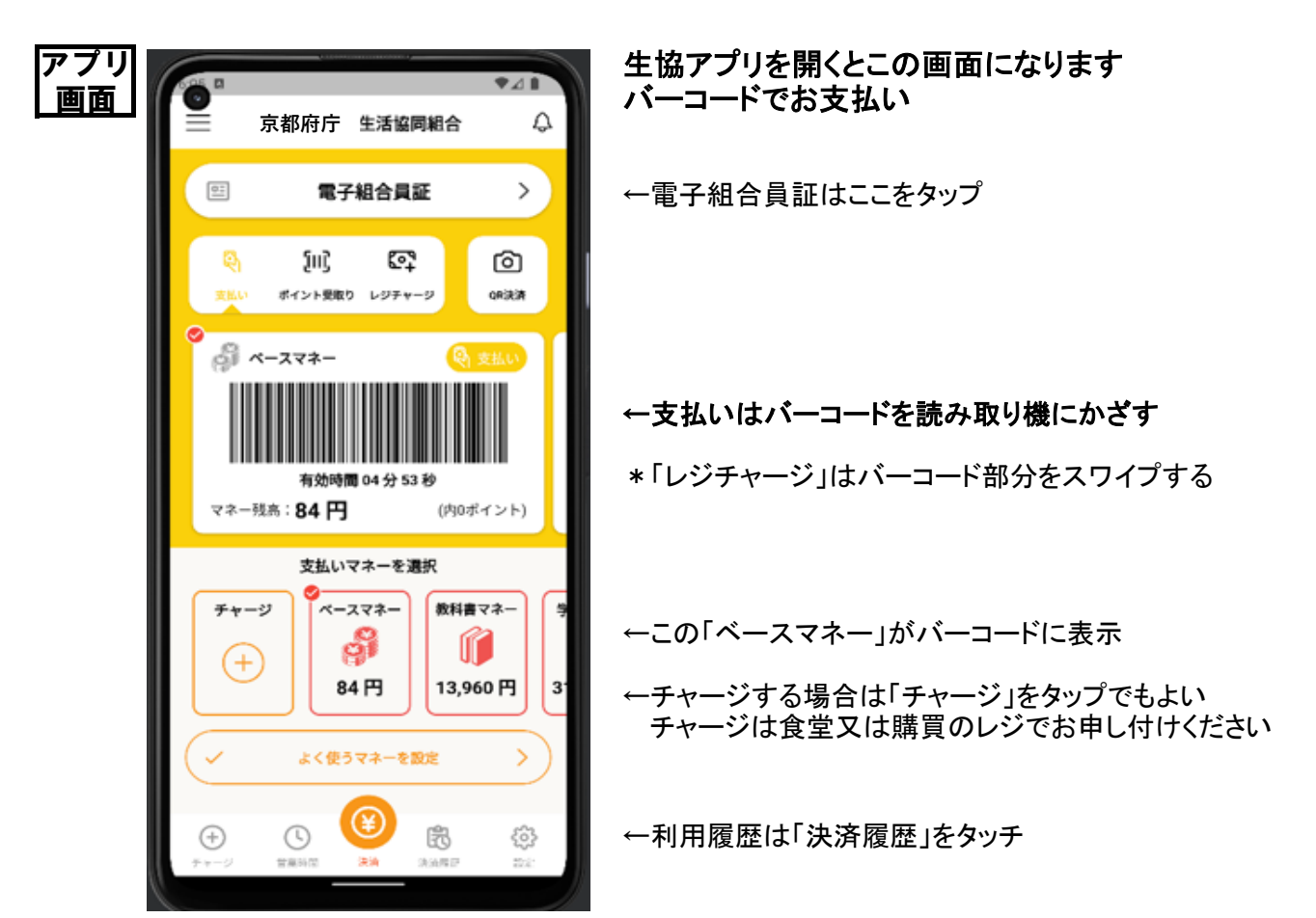

(6)